## राष्ट्रीय आदिवासी छात्र शिक्षा समिति National Educat (जनजातीय कार्य मंत्रालय के अंतर्गत एक स्वायत्त संस्थान, भारत सरकार) भू-तल, गेट नंबर-३ए, जीवन तारा बिल्डिंग, संसद मार्ग, नई दिल्ली-११०००१ दूर. ०११-२३३४०२८४०

## National Education Society for Tribal Students

(An Autonomous Organization under Ministry of Tribal Affairs, Govt. of India) Ground Floor, Gate No.3 A, Jeevan Tara Building, Parliament Street, New Delhi-110001 Telephone No. 011-23340280 चेबसाइट/Website: www.tribal.nic.in Email: nests-tribal@tribal.gov.in

## 6<sup>th</sup> February 2025

## **Notice**

- The HRMS Menu in Octopod have option to update PRAN Numbers of the active employees. All school admins are advised to update the PRAN numbers of all the eligible active employees before 12-02-2025. To update the PRAN, follow the steps below:
  - a) Login as Admin, go to admin dashboard.
  - b) Under HRMS Menu, hover over "Payroll" submenu
  - c) Under the "Payroll" submenu, click on "Employee Data Edit".
  - d) In the "Employee Data Edit" page select academy and click on "Filter".
  - e) Enter the PRAN number, under the PRAN number column of all the eligible employee and then click on "Update" button at the bottom of the page.

Note: - Employee Edit list page screenshot for reference is below.

| 🔒 🌣 🖻 🎓 🏛 🎯 🦘<br>Dashboard Settings Studjent HRMS Academy Mgmt Help Back |               |                 |              |
|--------------------------------------------------------------------------|---------------|-----------------|--------------|
| payroll Edit Employees Data                                              |               |                 |              |
| Hashboard > payroll Edit Employees Data                                  |               |                 |              |
| payroll Edit Employees Data                                              |               |                 |              |
| Select Academies                                                         |               |                 |              |
| Select Some Options                                                      |               | <b>T</b> Filter |              |
|                                                                          |               |                 |              |
| Employee ID                                                              | Employee Name | PRAN Number     | Joining Date |
|                                                                          | No Employee   | Found           |              |
| Update                                                                   |               |                 |              |

2. NPS contribution will be remitted after the updation of PRAN on HRMS by the Schools.